# Lazada Intellectual Property Rights Protection Handbook

Lazada's Intellectual Property Protection Platform ("IPP Platform"), available at <u>https://ipp.alibabagroup.com</u>, is our industry-leading, one-stop online reporting system designed to make it easy to submit takedown requests for alleged infringement of intellectual property rights (IPR). The IPP Platform accepts takedown requests based on trademark, copyright and patent rights, and provides comprehensive information regarding takedown requests such as the status of the requests, success rate, and the success rate of counter-notices.

This Handbook provides step-by-step instructions for navigating the IPP Platform and submitting takedown requests regarding listings on our platforms. More information about the IPP Platform and our IPR policies may be found at: <u>http://ipp.alibabagroup.com/index.htm</u>

There are four basic steps to setting up an IPP account (note that Steps 1 and 2 are required only once, during the initial account setup process):

1) Provide a valid email address and phone number to register an IPP account. Choose the email address carefully as **it cannot be later changed**. Once the required information is provided and the terms of the IPP User Agreement are accepted (see below), a code will be sent to verify the email address.

2) Registrants outside of mainland China will upload documents to confirm their identity. Individuals may upload a digital image (e.g., a scan or photograph) of their official identity card such as a driver's license. For a business entity, such as a corporation, a digital image of the business license is required. Registrants in mainland China will choose from the verification options below under Step 2.

3) Continue the registration process by uploading digital images of original IPR documents into the IPP account such as currently valid patent, trademark or copyright registration certificates. Registrants should be sure to also upload any additional documents necessary to show that the submitted IPR is valid and owned by the registrant (e.g., assignments, renewals or extension documents).

4) Once the identification finished and *at least one* IPR document is uploaded, the IPP account will be reviewed and verified by Lazada. Once the account is verified, you will be able to submit takedown requests using the account. Be sure to actively monitor your account and respond to any requests from Lazada for additional information and/or counter-notifications.

Note: Each of the above steps is covered in greater detail below.

#### STEP 1: Register an IPP Platform Account with a Valid Email Address and a Phone Number

To submit takedown requests through the IPP Platform, rights holders or their authorized agents must first register an account on our IPP Platform. To do so, visit

<u>https://ipp.alibabagroup.com/index.htm</u> and click the "Register" hyperlink. (See the screenshot below, the ipp.alibabagroup.com home page.)

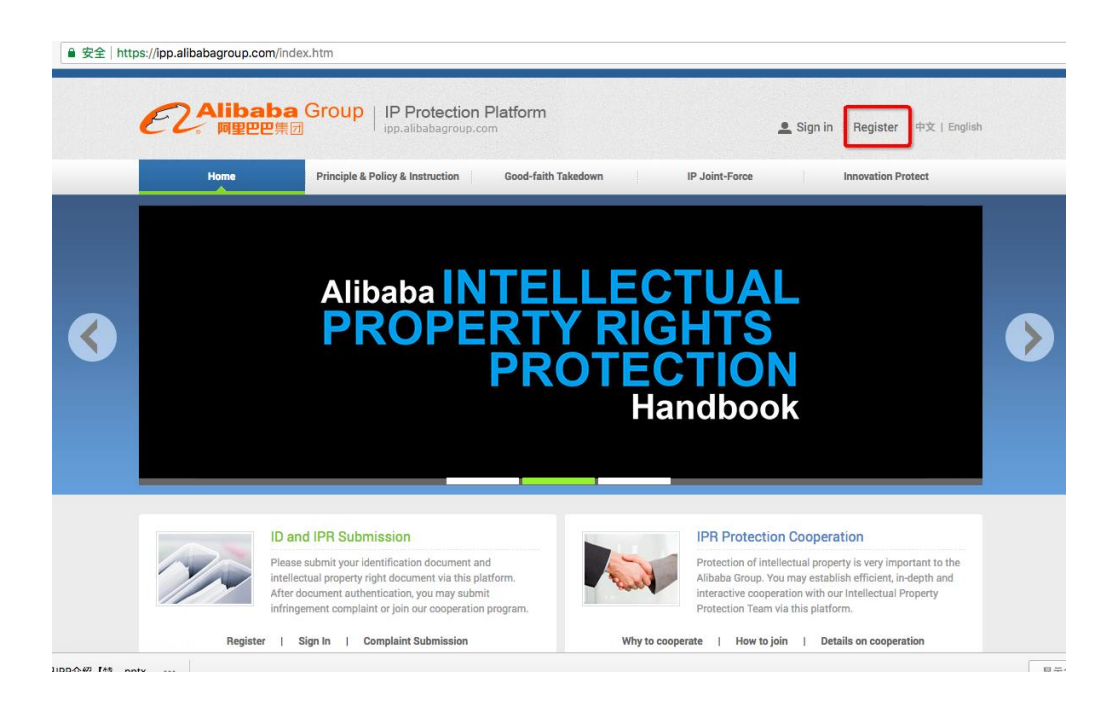

After clicking the "Register" link, registrants will see a series of fields that require input as a part of the account registration process: the registrant's "Location" (e.g., Mainland China, Other, etc.); "Identity category" (i.e., "Personal" or "Business" account); "Registrant category" (i.e., "Rights holder" or "Authorized agent"); "Email"; "Password"; etc. (See screenshot below.)

| Create a New IP Protection Platform Account |                                                               |  |  |  |  |  |  |  |
|---------------------------------------------|---------------------------------------------------------------|--|--|--|--|--|--|--|
| * Location:                                 | China                                                         |  |  |  |  |  |  |  |
| * identity category:                        | Personal account     Business Registration                    |  |  |  |  |  |  |  |
| * Registrant category:                      | Right holder      Authorized agent                            |  |  |  |  |  |  |  |
| * Email:                                    | Please set the email as the login name                        |  |  |  |  |  |  |  |
| * Password:                                 | d: Set Login Password                                         |  |  |  |  |  |  |  |
| * Confirm password:                         | Please enter your login password again                        |  |  |  |  |  |  |  |
| * Phone Number:                             | Please enter phone number                                     |  |  |  |  |  |  |  |
| * Verification:                             | >> Please slide to verify                                     |  |  |  |  |  |  |  |
|                                             | Upon creating my account:I agree to the IPP<br>User Agreement |  |  |  |  |  |  |  |
|                                             | Agree and register                                            |  |  |  |  |  |  |  |

Once the required information has been provided, registrants will verify their information and click "Agree and register."

Note:

- For an account registered by an individual, the identification document may be your passport, driver's license, etc. For an account registered by a business entity, the identification document must be the business license.
- The email address you select when registering the IPP account will serve as your login ID and cannot be changed once the account has been created. Please select the email address carefully, and keep in mind that your company will need to be able to continue using the account, even in the event of personnel changes.
- Read the "IPP User Agreement" before checking the box at the bottom. Checking the box indicates agreement to the IPP User Agreement, which is necessary for creating an account. If you do not agree to the User Agreement you may submit takedown requests using one of the other NTD reporting channels Alibaba makes available.

After clicking "Agree and register," the registrant will be informed that a verification code has been sent by Alibaba to verify the designated email address for the account (see screenshot below). The verification code will need to be input by the account holder to proceed further.

| ● 安全   https://ipp.alibabagroup.com/register.htm |                                                                                           |
|--------------------------------------------------|-------------------------------------------------------------------------------------------|
| Create                                           | a New IP Protection Platform Account                                                      |
| * Location:                                      | Others 🗸                                                                                  |
| * Identity category:                             | Individual      Enterprise                                                                |
| * Registrant category:                           | Right holder      Authorized agent                                                        |
| * Email:                                         |                                                                                           |
| Add email as login id                            | ×                                                                                         |
| • Email:                                         |                                                                                           |
| * Verify Code:                                   | Please input checkcode. Resend (32 s) Checkcode has been sent to your email, please check |
|                                                  | Submit                                                                                    |
|                                                  |                                                                                           |
|                                                  |                                                                                           |
|                                                  |                                                                                           |
|                                                  |                                                                                           |

## **STEP 2: Verifying Rights Holder Identity**

2.1) Verifying Identity (International). Please note that Lazada requires documents to verify the identity of rights holders and their IPR. If you register as an entity or individual outside of Mainland China, you will be required to upload a digital image (e.g., a scan or photograph) of an official identity card such as a driver's license (for individuals) or a digital image of a business license (for a business entity). The identification documents and personal details remain confidential and will

not be disclosed to any other party without your prior consent.

(For individual registrants, see the screenshot below.)

| Registration                 |                                                                                                    |
|------------------------------|----------------------------------------------------------------------------------------------------|
| Email:                       |                                                                                                    |
| * Region:                    | Others 🗸                                                                                                    |
| * Category of User Identity: | Individual      Enterprise                                                                                                    |
| * Verification Method(s):    | Individual Personal Information Verification                                                                                                    |
| * Photo of Certificate:      | Upload Picture                                                                                                    |
|                              | Please upload the picture of your certificate :<br>The picture you upload should be clear, true and valid. No modification or redaction is<br>allowed.<br>The picture uploaded supports the following file types: .jpg, .jpeg, .bmp, .gif and .png. The<br>file size shouldn't exceed 8M.<br>Certificate Sample |
| * Certificate Number:        |                                                                                                    |
| * Full Name:                 |                                                                                                    |
| * Detailed Address:          | Please provide your full address. It will be used for receiving written documents when necessary.                                                                                                    |
|                              | Submit                                                                                                    |

# (For business entity registrants, please see the screenshot below.)

| Registration                            |                                                                                                    |
|-----------------------------------------|----------------------------------------------------------------------------------------------------|
| Email:                                  |                                                                                                    |
| * Region:                               | Others 🗸                                                                                                    |
| * Category of User Identity:            | O Individual      Enterprise                                                                                                    |
| * Verification Method(s):               | Corporate Information Verification                                                                                                    |
| * Photo of Certificate:                 | Upload Picture                                                                                                    |
|                                         | Please upload the picture of your certificate :<br>The picture you upload should be clear, true and valid. No modification or redaction is<br>allowed.<br>The picture uploaded supports the following file types: .jpg, .jpeg, .bmp, .gif and .png. The<br>file size shouldn't exceed 8M.<br>Certificate Sample |
| * Certificate Number:                   | Please provide the ID number on ID certificate                                                                                                    |
| * Corporate Name:                       | Please provide the corporate name on business license.                                                                                                    |
| * Expiration Date of<br>Operation Term: | Select date Permanent                                                                                                    |
| * Detailed Address:                     | Please provide your full address. It will be used for receiving written documents when necessary.                                                                                                    |
|                                         | Submit                                                                                                    |

Once the required information has been provided, registrants will verify their information and click

"Agree and register."

2.2) Verifying Identity (Mainland China). Please note that if you registered as a Mainland China Individual, you will need to finish an additional verification step. You can use the Taobao App to conduct the True Person Authentication identity verification scanning process. Alternatively, you can conduct the identity verification by Individual Industrial and Commercial Household Verification (see screenshot below).

If you registered as a Mainland China enterprise, please finish the identity verification by using one of the three methods: corporate email, legal representative of the business entity or a corporate Alipay account (also see screenshot below).

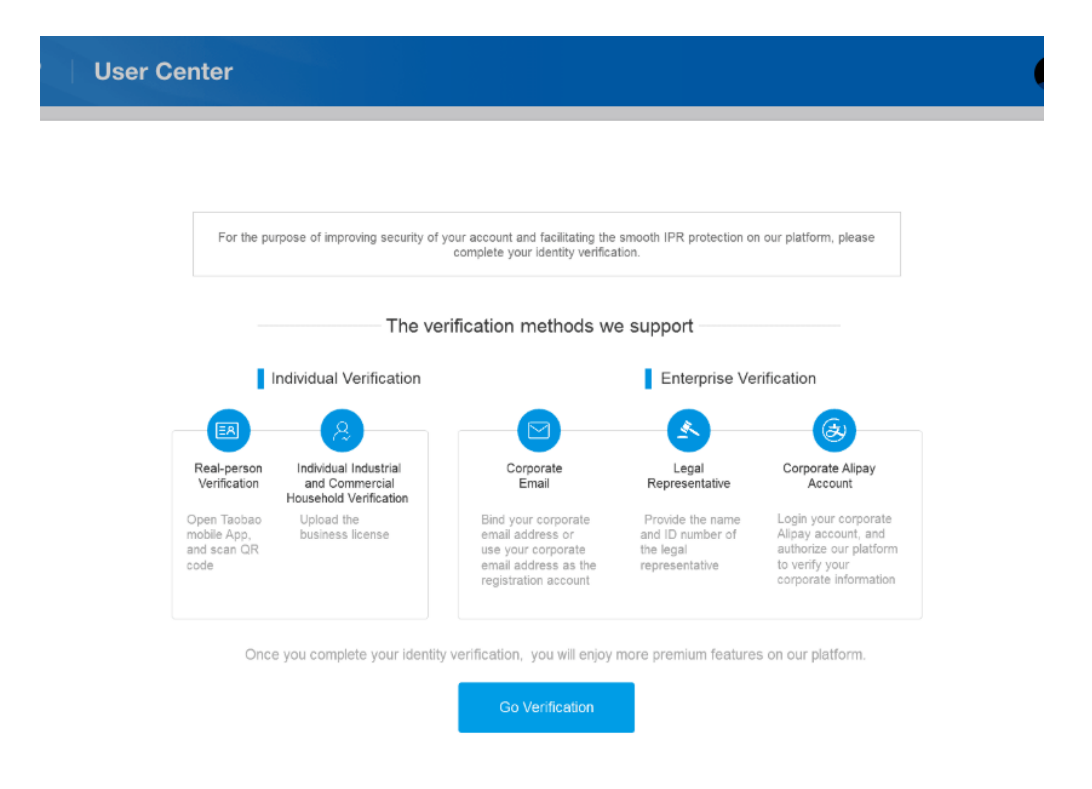

Next, registrants are required to input contact information (see screenshot below). Please note that there are **two contact** information fields: 1) contact information that **will be disclosed** to merchants who are the subject of your takedown requests, and 2) contact information that will be used only by Alibaba to communicate with you, which will **not be disclosed** to merchants. Please ensure the contact information is valid, and accurately reflects the information you intend to share.

|                                              | Dser Center                                                                                                    | En                                                                                                    | sglish ∽   Hon |
|----------------------------------------------|----------------------------------------------------------------------------------------------------|----------------------------------------------------------------------------------------------------|----------------|
| 2 My Page                                    | Identity Verification                                                                                                    | Anality, information for the d                                                                                                    | View           |
| Account Setting                              | Name ID No.                                                                                                    | entity information ventied                                                                                                    |                |
| My IPR ~ · · · · · · · · · · · · · · · · · · | User Account                                                                                                    |                                                                                                    | Edit           |
| Complaint Submission,-<br>Submit a Complaint | Password                                                                                                    |                                                                                                    | Reset          |
| IPR Service V<br>Application                 | Contact information disclose<br>Our IPP platform will disclose                                                                                  | d to the party being complained of<br>the information below to the party being complained of.                                                  | Edit 🗸         |
| Application Management                       | * Name of contact                                                                                                    |                                                                                                    |                |
|                                              | person                                                                                                    |                                                                                                    |                |
|                                              | Mobile                                                                                                    |                                                                                                    |                |
|                                              | Phone P                                                                                                    | lease fill in the phone number                                                                                                    |                |
|                                              | * Email Address                                                                                                    |                                                                                                    | 0              |
|                                              |                                                                                                    |                                                                                                    |                |
|                                              | Contact information diaci<br>If you have not edited the<br>account instead.                                                                     | osed to Alibaba<br>I information, the system notification will be sent to the registered email of the                                          | Edit 🗸         |
|                                              | Contact information diact<br>If you have not edited the<br>account instead.                                                                     | osed to Alibaba<br>s information, the system notification will be sent to the registered email of the                                          | Edit ~         |
|                                              | Contact Information disc<br>If you have not edited the<br>account instead.<br>* Name of contact<br>person                                       | osed to Albaba<br>Information, the system notification will be sent to the registered email of the                                             | Edit ~         |
|                                              | Contact information disc<br>If you have not edited the<br>account instead.<br>* Name of contact<br>person<br>Mobile                             | osed to Albaba<br>information, the system notification will be sent to the registered email of the                                             | Edit 🤝         |
|                                              | Contact information diact<br>If you have not edited the<br>account instead.<br>* Name of contact<br>person<br>Mobile<br>Phone                   | osed to Albeba<br>information, the system notification will be sent to the registered email of the                                             | Edit 🗸         |
|                                              | Contact information disc<br>If you have not edited the<br>account instead.<br>• Name of contact<br>person<br>Mobile<br>Phone<br>• Email Antrees | ored to Albaba<br>Information, the system notification will be sent to the registered email of the<br>Incom<br>Please fill in the phone number | Edit 🗸         |

## **STEP 3: Verifying Rights Holder IPR**

After successfully submitting the required information and uploading the identification documentation, rights holders will input information and provide documentation about the IPR they wish to enforce such as their trademark, copyright and/or patent registrations.

Under the "My IPR" tab (see screenshot below), select "IPR Submission" to provide the required information such as the type of IPR (e.g., trademark, copyright).

| / IPR                                    | Webcome My 8개 Logour 바오 (English Ham                                    |
|------------------------------------------|-------------------------------------------------------------------------|
| General Information                      | Submit IPR Information                                                  |
| Registration<br>Contact                  | IPR Type and Place of Registration                                      |
| MyIPR                                    | Please Select the IPR Type     Trademark ① Copyright ① Patient ① Others |
| IPR submission<br>IPR management         | + Please Choose the Place of IPR Registration                           |
| Completed Submission                     | Others                                                                  |
| Sabroit a complaint<br>Manage complaints | Save Draft Neur                                                         |

Different types of IPR will involve different information fields. For example, in the screenshot below a trademark is used as the example. The information fields relevant to trademark registrations include information such as the trademark registration number, registrant information, class of goods, etc.

| Please make sure that the information below correspond with your trademark certificate. If doesn't, please make it currect. |   |
|----------------------------------------------------------------------------------------------------|---|
| * Name of the trademark you submitted                                                                                       |   |
| XXXXXXX                                                                                                    |   |
| * Registration number of the trademark you submitted                                                                        |   |
| XXXXXXX                                                                                                    |   |
| * Registrant of the trademark you submitted                                                                                 |   |
| XXXXXXX                                                                                                    |   |
| <ul> <li>Expiration date of the trademark you submitted</li> <li>2026-12-06</li> </ul>                                      |   |
| * Class of goods/ service of trademarks you submitted                                                                       |   |
| Class 5 $\times$ Class 2 $\times$                                                                                           | ~ |
| * Brand related to the trademark you submitted                                                                              |   |
| XXXX                                                                                                    |   |
| Save Draft Next                                                                                                    |   |

Depending on the history of particular IPR, additional information may be required depending on the type of IPR. For example, additional information may be required if IPR has been assigned, renewed, etc.

| /ly IPR                                 | Welcome, My IPR Logout 中文   English Home page                                                                                                    |  |  |  |  |  |  |
|-----------------------------------------|----------------------------------------------------------------------------------------------------|--|--|--|--|--|--|
| General Information                     | Submit IPR Information                                                                                                    |  |  |  |  |  |  |
| Registration<br>Contact                 | ▹ IPR Type and Place of Registration                                                                                                    |  |  |  |  |  |  |
| My IPR                                  | Trademark basic information                                                                                                    |  |  |  |  |  |  |
| IPR submission                          | Additional information of trademark                                                                                                    |  |  |  |  |  |  |
| IPR management                          |                                                                                                    |  |  |  |  |  |  |
| Complaint Submission                    | whether the trademark you submitted has been renewed?     No Yes                                                                                                    |  |  |  |  |  |  |
| Submit a complaint<br>Manage complaints | When the trademark registration expires, have you applied for renewal with the Trademark Office to extend the trademark protection period?                                                                                                  |  |  |  |  |  |  |
| IPR Service                             | * Whether the trademark you submitted has been assigned before?                                                                                                    |  |  |  |  |  |  |
| Application<br>Application management   | No Yes<br>Whether the trademark has been assigned before, and if the assignment has been completed?                                                                                                    |  |  |  |  |  |  |
|                                         | * Whether the trademark you submitted has been altered before?                                                                                                    |  |  |  |  |  |  |
|                                         | No Yes                                                                                                    |  |  |  |  |  |  |
|                                         | Whether the registrant's name, address or other registered contents have been changed after the trademark registration? If any change<br>occurs, please apply for corressponding change of trademark information with the Trademark Office. |  |  |  |  |  |  |
|                                         | Save Draft Next                                                                                                    |  |  |  |  |  |  |

Once the necessary information has been provided, the registrant will upload (see screenshot below) a digital image of the IPR documentation, such as an image of the original registration certificate.

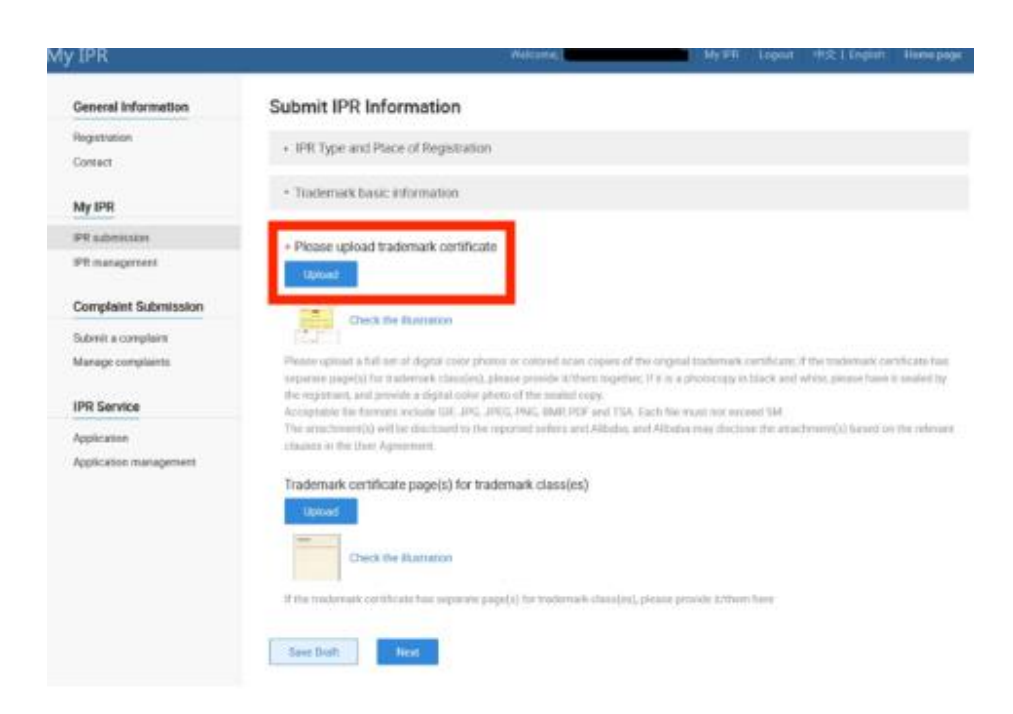

Once the necessary information has been provided and the documentation uploaded, you will submit the IPR for verification. To do so, click "Submit for verification" (see screenshot below). Lazada generally verifies IPR documentation and proof of identify within three working days.

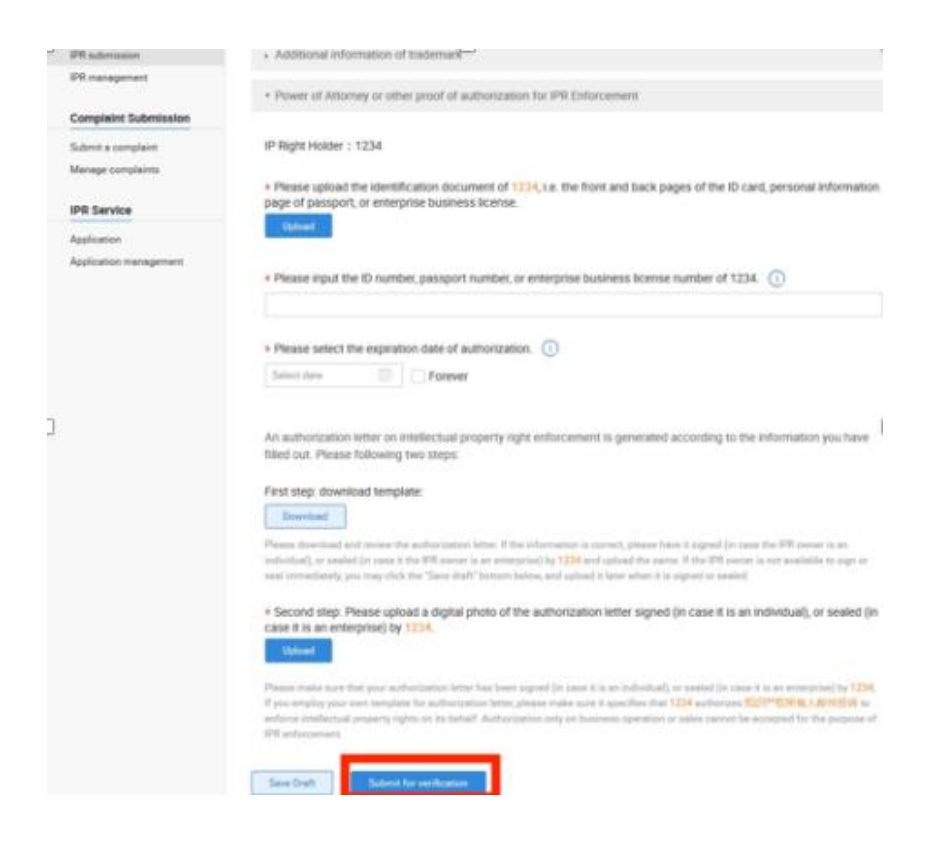

Note:

- The IPR documentation can be a certificate bearing the seal of a relevant authority, such as a national patent or trademark office.
- If IPR has been renewed, or if ownership has been transferred or modified, to avoid delay please provide any such additional documents along with the original IPR certificate.
- To avoid delay, please note that the IPR documentation must clearly demonstrate that the IPR is successfully registered, currently in effect, and must match the identity of the rights holder in the IPP account.
- An agent authorized to act on behalf of rights holder is required to submit documentation, such as a power of attorney, demonstrating they're authorized to act on behalf of the rights holder.
- Please also note that it is important to separately complete and submit each IPR for verification.

After verification, the IPP account will be ready to use for takedown request submissions. Please note that IPP accounts will not be verified (and not active for takedown submissions) until the identifying documentation has been uploaded and at least one IPR document has been successfully uploaded.

To view the status of your IPR documentation verification, you may login to your IPP account and click the "IPR Management" tab on the left column (see screenshot below).

| CAlibaba Group<br>Protector Platers Use       | er Center                                                          |                        |                                            |                                    | 0                        |        |
|-----------------------------------------------|--------------------------------------------------------------------|------------------------|--------------------------------------------|------------------------------------|--------------------------|--------|
| My Page Account Setting My IPR IPR Submission | IPR Manage<br>Status of Authentication: All (11)<br>Authentication | Draf<br>failed (3) Aut | tipending to submit) (3)<br>setticated (3) | Under authenticati<br>Withdraw (0) | on (0)                   |        |
| Complaint Submission     Submit a Complaint   | 過去時间 IPR Type<br>09/21/2017 Copyright                              | Title                  | Registration Number                        | IPR Owner                          | Status of Authentication | Action |

The "Status of Authorization" column shows the current status of the IPR, (see screenshot below for a trademark authentication example). The status will be one of the following:

- Under authentication
- Authentication failed
- Authenticated
- Withdraw

| Protection Platform | User Center                                    |                     |                         |                             | 0                        | English 🗸 🕴 Home page |
|---------------------|------------------------------------------------|---------------------|-------------------------|-----------------------------|--------------------------|-----------------------|
| ☐ My Page           | IPR Manage Status of Authentication : All (11) | Draft(p             | ending to submit) ( 3 ) | Under authenticatio         | n (0)                    |                       |
|                     | Authentication                                 | failed ( 5 ) Authen | ticated (3)             | Withdraw ( 0 )              |                          | ▲ ▶ 1 of 1 Page       |
|                     | 提交时间 IPR Type                                  | Title               | Registration Number     | IPR Owner                   | Status of Authentication | Action                |
|                     | 04/24/2018 Trademark                           | - Condit-2          | 1234567                 | = :<br>. v <sup>o</sup> F - | Authenticated            | View                  |

For more detailed information regarding the authentication status, click the "View" hyperlink (see screenshot below).

| Protection Platform | Jser Center                         |               |                           |                      | 0                        | English 🗸 🕴 Home page |
|---------------------|-------------------------------------|---------------|---------------------------|----------------------|--------------------------|-----------------------|
|                     |                                     |               |                           |                      |                          |                       |
| My Page             | IPR Manage                          |               |                           |                      |                          |                       |
|                     | Status of Authentication : All (11) | Draf          | ft(pending to submit) (3) | Under authentication | n (0)                    |                       |
|                     | Authentication faile                | ed ( 5 ) Auth | henticated (3)            | Withdraw (0)         |                          |                       |
|                     |                                     |               |                           |                      |                          | I of 1 Page           |
|                     | 提交时间 IPR Type                       | Title         | Registration Number       | IPR Owner            | Status of Authentication | Action                |
|                     | 04/24/2018 Trademark                |               | 1234567                   | - vov.– -            | Authenticated            | View                  |

After clicking "View," You will be brought to a screen with additional detail (see, as an example, screenshot below).

| Protection Platform | ser Center                                                                                           |                                                                                                    | 0                                                                                                    | nglish $arphi$ i Home page |
|---------------------|----------------------------------------------------------------------------------------------------|----------------------------------------------------------------------------------------------------|----------------------------------------------------------------------------------------------------|----------------------------|
| 🟠 My Page           | Approved.<br>Please kindly note that if t<br>submitted, we shall be sub<br>attachement. You could cl | basic information you provided in the system<br>to the information in the attachment and r<br>the information aforsaid. | m is inconsistent to those of the attachement you<br>may revise the corresponding informaton according to th | e                          |
|                     | т                                                                                                    | e of IPR: Trademark                                                                                                    |                                                                                                    |                            |
|                     | Place of IPR R                                                                                       | stration: Hong Kong, China                                                                                              |                                                                                                    |                            |
|                     | Certificate of                                                                                       | demark: recovering                                                                                                    |                                                                                                    |                            |
|                     | Name                                                                                                 | the IPR:                                                                                                    |                                                                                                    |                            |
|                     | Registration number                                                                                  | the IPR:                                                                                                    |                                                                                                    |                            |

If your IPR verification has failed (i.e. the "Status of Authentication" column shows "Authentication failed"), you may click "Edit" to see the reason(s) and upload the required documents for further verification (see screenshot below).

| Protection Platform                     | U | lser Center              |                       |       |                              |                   | 0                        |                 |
|-----------------------------------------|---|--------------------------|-----------------------|-------|------------------------------|-------------------|--------------------------|-----------------|
| 🏠 My Page                               |   | IPR Manage               |                       |       |                              |                   |                          |                 |
| 우 Account Setting                       | ~ | Status of Authentication | n: All (11)           |       | Draft(pending to submit) (3) | Under authenticat | ion (0)                  |                 |
| IPR Submission                          |   |                          | Authentication failed | (5)   | Authenticated (3)            | Withdraw (0)      |                          | ▲ ▶ 1 of 1 Page |
| Complaint Submission                    | ~ | 提交时间 IPR                 | Туре                  | Title | Registration Number          | IPR Owner         | Status of Authentication | Action          |
| Submit a Complaint<br>Manage Complaints |   | 09/21/2017 Cop           | yright                | 7.41. | 122450                       | × [               | Authentication failed    | Edit            |

If, in the future, a rights holder or their authorized agent wants to add trademarks, copyrights or other IPR to the account, they may do so by following the above in this Step 3 (Steps 1 and 2 above will not need to again be completed).

# **STEP 4: Submitting and Managing Takedown Requests**

Please note that takedown requests can be submitted through the IPP Platform only after the email address, rights holder and IPR have been verified, as outlined in the steps above. Once the account is verified and activated, the account may then be used to submit takedown requests based on the alleged infringement of IPR. To submit a takedown request, follow the steps below.

## 4.1) Submitting a Complaint

To request the removal of allegedly infringing listings, click the "Submit a complaint" tab (see screenshot below), and then select the corresponding platform (Lazada.com, Taobao.com, Tmall.com, Tmall Global, 1688.com, Alibaba.com or Aliexpress.com) on which you want to submit a takedown request.

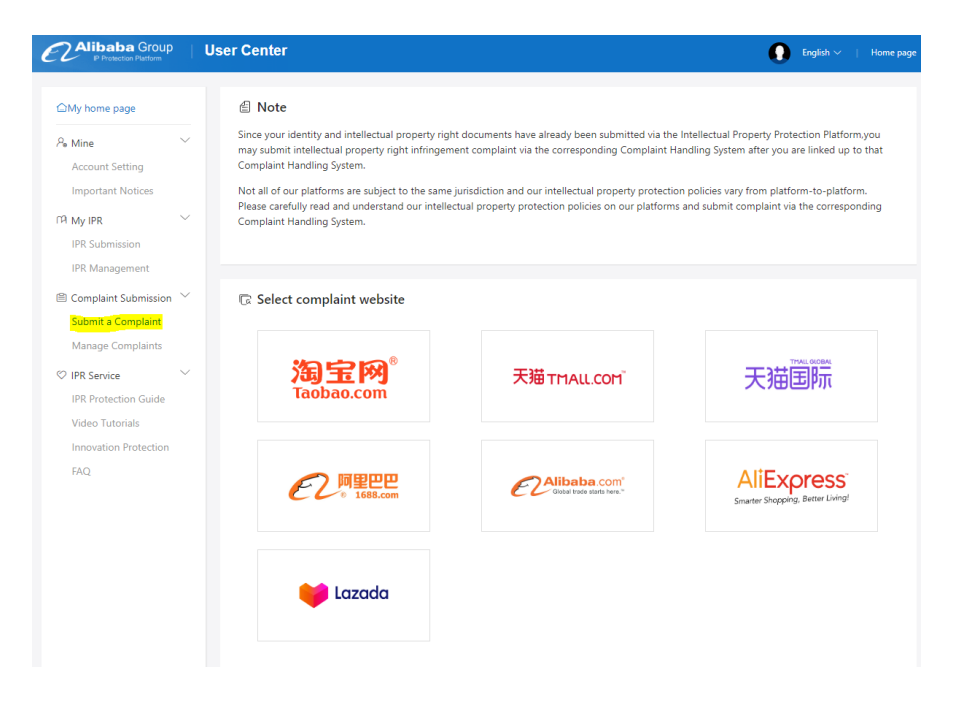

- After selecting the platform, you will next need to:
  - From the "Sites" field (see screenshot below), choose the Lazada sites where the infringement listings located from the drop-down menu.
  - From the "IPR" field (see screenshot below), choose the type of IPR (trademark, copyright, etc.) allegedly infringed from the drop-down menu. Please note that you need a verified IPR before submitting complaints in particular countries.
  - From the adjacent drop-down menu (see below), choose from the IPR available in the account, which is to be used as the basis for the takedown request. Please note that this adjacent field is dynamic. For example, if you chose "Trademark" from the IPR field, the adjacent drop-down menu would display for your selection the verified trademarks available in your IPP account. If you chose "Copyright," the adjacent drop-down options would relate to the copyrights available in your IPP account, etc.
  - Select the "Complaint type," i.e., whether the claimed infringement is found in a "Product listing" or "Store front" (see arrow in screenshot below).

| Protection Platform                                                                                                    | User Center                      |                                                                                     | $igcap_{	ext{English}} 	imes 	op 	ext{Home page}$ |
|----------------------------------------------------------------------------------------------------|----------------------------------|-------------------------------------------------------------------------------------|---------------------------------------------------|
| User Center > Submit a Complaint > Co                                                                                                    | omplaint On Alibaba IPP Platform |                                                                                     |                                                   |
| 😝 Lazada                                                                                                    | Basic Complaint In               | formation                                                                           | Complaint Submission Flow                         |
|                                                                                                    | * Select a Site                  | SINGAPORE                                                                           | ~                                                 |
| <ul> <li>Please note that takedown<br/>requests against listings in lazada.sg<br/>require intellectual property rights<br/>valid in Singapore.</li> </ul> | * IPR                            | Please select V Please select                                                       | ∨ Add a new IPR                                   |
|                                                                                                    | Complaint type                   | Product listing                                                                     |                                                   |
|                                                                                                    | * Reason                         | Please select                                                                       | ~                                                 |
|                                                                                                    | * Infringing listings            | Each listing must be separated by a new line, no more than 300 listings are allowed |                                                   |
|                                                                                                    |                                  |                                                                                     |                                                   |
|                                                                                                    |                                  | Veñfy listing(s) View acceptable listin                                             | g formats                                         |
|                                                                                                    |                                  | Subm                                                                                | it                                                |
|                                                                                                    |                                  |                                                                                     |                                                   |

 Once you have identified the type of IPR involved, and your IPR which you wish to enforce, choose the type of alleged infringement (e.g., Counterfeit, content infringement and etc.) from the drop-down menu in the "Reason" field (see screenshot below).

| Protection Platform                                                                                                    | User Center                             |                            |   |                       | 0                            | English 🗸 🕴 Home       |
|----------------------------------------------------------------------------------------------------|-----------------------------------------|----------------------------|---|-----------------------|------------------------------|------------------------|
| User Center > Submit a Complaint > 0                                                                                                 | Complaint On Alibaba IPP Platform       |                            |   |                       |                              |                        |
| 😝 Lazada                                                                                                    | Basic Complaint In                      | formation                  |   |                       | Cor                          | nplaint Submission Flo |
|                                                                                                    | * Select a Site                         | SINGAPORE                  |   |                       | $\vee$                       |                        |
| ① Please note that takedown<br>requests against listings in lazada.sg<br>require intellectual property rights<br>valid in Singapore. | * IPR                                   | Trademark                  | ~ | Test Account (123456) | $\vee$                       | Add a new IPR          |
|                                                                                                    | Complaint type                          | Product listing            |   |                       |                              |                        |
|                                                                                                    | * Reason                                |                            |   |                       | ^                            |                        |
|                                                                                                    | <ul> <li>Infringing listings</li> </ul> | Counterfeit<br>Counterfeit |   |                       |                              |                        |
|                                                                                                    |                                         | Content Infringement       |   |                       |                              |                        |
|                                                                                                    |                                         | Content Infringement       |   |                       |                              |                        |
|                                                                                                    |                                         | Verify listing(s)          |   | Vie                   | w acceptable listing formate | s                      |
|                                                                                                    |                                         |                            |   |                       | Submit                       |                        |

 Below the Reason field, paste the URLs to be reported for removal into the "Infringing Listings" field (see screenshot below). Please be sure to click "verify listings" to confirm the URLs are valid (see arrow in screenshot below).

| intellectual property rights under |                     |                                                                                     |
|------------------------------------|---------------------|-------------------------------------------------------------------------------------|
| protection by PKC laws.            | Reason              | v                                                                                   |
|                                    |                     |                                                                                     |
|                                    | Infringing listings | Each listing must be separated by a new line, no more than 200 listings are allowed |
|                                    |                     |                                                                                     |
|                                    |                     |                                                                                     |
|                                    |                     |                                                                                     |
|                                    |                     | Verify listing(s) View acceptable listing formats                                   |
|                                    |                     |                                                                                     |

• You will also need to provide evidentiary information, or proof of infringement, to support the takedown request. Under "Proof of Infringement for the Complaint" (see screenshot below), you may input text into the "Supplemental infringement reason" field (see arrow in screenshot below) that describes the basis for the allegation. In other cases, such as allegations of counterfeit products, rights owners may elect to submit a separate document (e.g., uploading a comparison photo) to provide the required evidentiary information. Once the evidentiary information has been provided, click the "Submit" button to finalize your complaint submission.

| intellectual property rights under<br>protection by PRC laws. | Reason                                 |                                                                                                   |                                                  | V                             |
|---------------------------------------------------------------|----------------------------------------|---------------------------------------------------------------------------------------------------|--------------------------------------------------|-------------------------------|
|                                                               | Infringing listings                    | Each listing must be separated by a n                                                             | ew line, no more than 300 listings are allowe    |                               |
|                                                               |                                        |                                                                                                   |                                                  |                               |
|                                                               | [                                      | Verify listing(s)                                                                                 | Vi                                               | ew acceptable listing formats |
|                                                               | Proof Of Infringeme                    | ent For The Complaint                                                                             |                                                  |                               |
|                                                               | * Supplement<br>infringement reason(s) | Note: You can supplement infringemen                                                              | t reason(s).                                     |                               |
|                                                               | Document proof of<br>infringement 5    | <ul> <li>Add document Acceptable formats in<br/>MB). No more than 4 documents are allo</li> </ul> | clude zip/rar/jpg/png/bmp/pdf/doc/docx (E<br>wed | ach file must not exceed      |
|                                                               |                                        |                                                                                                   |                                                  | Submit                        |

• A case number will be generated in connection with the takedown request submission. Please note that the case number is a very important reference. Any follow-up or questions about a takedown request will require the case number in order for Lazada to reply or assist.

#### 4.2) Managing Takedown Requests

• You can manage your complaint(s) and monitor their status by clicking "Manage Complaints" on the left side of the screen in your IPP account (see screenshot below).

| CAlibaba Group Us                    | er Center                             |                                                          |                          | 💽 English 🗸 I – Home page |
|--------------------------------------|---------------------------------------|----------------------------------------------------------|--------------------------|---------------------------|
| © Ny Page                            | @ Manage Complaints                   |                                                          |                          |                           |
| A Account Setting                    | Platform Taobao                       | <ul> <li>Complaint type</li> <li>Product list</li> </ul> | ing - Submission<br>date | 2018-05-29 - 2018-08-27:: |
| IPR Submission                       | IPR name                              | Complained<br>seller(s)                                  | Case number              |                           |
| Complaint Submission                 |                                       |                                                          |                          | Search                    |
| Submit a Complaint Aanage Complaints | Case Status All(2)                    |                                                          |                          | Piter V                   |
| IPR Service     Application          |                                       |                                                          |                          |                           |
| Application Management               | Earch Withdrawal Darich Rejection     | Testare II                                               | Partice .                |                           |
|                                      | <ul> <li>mABIEB/R084882880</li> </ul> | testes T1.2.1                                            | Submitted                | Check complaint           |

• You will see from the above that you are able to search for specific takedown requests using the case number, platform, type of IPR, etc. Once you've identified a takedown request about which you'd like more information, select click "Check complaint details" (see the screenshot below) to learn more about the status.

| Protection                                        | a Group   User Center                                                                 |                                  |                    |                                                                                                    | English $\vee \mid$ Home pag |
|---------------------------------------------------|---------------------------------------------------------------------------------------|----------------------------------|--------------------|----------------------------------------------------------------------------------------------------|------------------------------|
| 🖉 Manage                                          | Complaints                                                                            |                                  |                    |                                                                                                    |                              |
| Platform                                          | Singapore                                                                             | <ul> <li>Complaint ty</li> </ul> | pe Product listing | ✓ Submission date                                                                                                    | 2019-05-01 ~ 2019-11-01 🛱    |
| IPR name                                          |                                                                                       | Complain<br>seller               | ed<br>(s)          | Case number                                                                                                    |                              |
|                                                   |                                                                                       |                                  |                    |                                                                                                    | Search                       |
|                                                   |                                                                                       |                                  |                    |                                                                                                    |                              |
| Case Status                                       | All(6)                                                                                |                                  |                    |                                                                                                    | Filter ₩                     |
| Batch Withdraw                                    | Batch Rejection                                                                       |                                  |                    |                                                                                                    |                              |
| Complaint                                         | t Details                                                                             | Platform                         | IP                 | Status                                                                                                    | Action                       |
| (50005941<br>Case numl<br>Submissio<br>https://ww | 04)<br>ber: 201907251759154103<br>n date: 2019-07-25 17:59<br>w.lazada.sg/-i342356187 | sg                               | Test Account       | Counter notification accepted<br>Counter-notification Date: 2019-07-25 18:01<br>Counter-nouncation rep<br>For more information | Check complaint details      |

• After clicking "For more information," you will see the screenshot below, which contains the details of the complaint, including "Complaint Details," which show the information of the original takedown request, and "Case Records" which show the progress of the takedown request.

# My Counter Notification

| (Counter notification accepter  | u)                                                                     | Complaint Number: 201907251759154103                                                                   |
|---------------------------------|------------------------------------------------------------------------|----------------------------------------------------------------------------------------------------|
| Complaint details               |                                                                        |                                                                                                    |
| Submission Time                 | July 25, 2019                                                          |                                                                                                    |
| Complaint Number                | 201907251759154103                                                     |                                                                                                    |
| IPR Type                        | Trademark                                                              |                                                                                                    |
| Complaint Reason                | Content Infringement                                                   |                                                                                                    |
| IPR Name/Description            | Test Account                                                           |                                                                                                    |
| IPR Registration Number         | 123456                                                                 |                                                                                                    |
| Name of IPR Owner               | Test Account                                                           |                                                                                                    |
| Contact Email to Seller         |                                                                        |                                                                                                    |
| Contact Person to Seller        |                                                                        |                                                                                                    |
| Reported Listings               |                                                                        |                                                                                                    |
| Product Information             | LAZADA nice watch [Screenshot of reported item]<br>Effortless Shopping |                                                                                                    |
| Processing Procedures           |                                                                        |                                                                                                    |
| Time                            | Procedure                                                              | remark                                                                                                 |
| Thursday, July 25, 2019 6:03 PM | Counter notification is accepted                                       |                                                                                                    |
| Thursday, July 25, 2019 6:01 PM | Submit counter notification                                            | test<br>屏幕快照 2019-07-18 下午2.29.48.png                                                                  |
| Thursday, July 25, 2019 6:00 PM | Complaint(s) approved                                                  | Your product listing is unfair use of other's trade<br>mark and infringes the other's trademark right. |

• In some cases, you may find it is necessary to withdraw a takedown request. To withdraw a complaint, you can click the "Withdraw" button (see screenshot below), and select the withdrawal reason. Once a complaint has been withdrawn, the original listing will be

#### reinstated.

| Protection Platform                     | User Center                                                    |                                                                            |          |                    |                  |                    | ● English ∨   Home page       |
|-----------------------------------------|----------------------------------------------------------------|----------------------------------------------------------------------------|----------|--------------------|------------------|--------------------|-------------------------------|
| 습 My Page                               | Ø Manage                                                       | Complaints                                                                 |          |                    |                  |                    |                               |
| Account Setting                         | Platform                                                       | Taobao                                                                     | Complain | t type Produc      | t listing $\vee$ | Submission<br>date | 2018-05-29~ 2018-08-27        |
| IPR Submission                          | IPR name                                                       |                                                                            | Comp     | lained<br>eller(s) |                  | Case number        |                               |
| Complaint Submission                    |                                                                |                                                                            |          |                    |                  |                    | Search                        |
| Submit a Complaint<br>Manage Complaints | Case Status                                                    | All(2)                                                                     |          |                    |                  |                    | Filter♥                       |
| ♥ IPR Service ∨ Application             |                                                                |                                                                            |          |                    |                  |                    |                               |
| Application Management                  | Batch Withdraw                                                 | al Batch Rejection                                                         |          |                    |                  |                    |                               |
|                                         | Complaint I<br>mb测过账号                                          | (36486288)                                                                 | Platform | IP<br>可么多么         | Status           |                    | Action                        |
|                                         | Case numb<br>201808271<br>Submission<br>02:59<br>http://item.t | (3040238)<br>er:<br>0259386287<br>date: 2018-08-27<br>(aobao.com/item.htm? | 10000    | 9474               | Submitted        |                    | details<br>Withdraw complaint |
|                                         |                                                                |                                                                            |          |                    | -                |                    |                               |

#### 4.3) Counter-Notifications

- Once your takedown request is processed, merchants may submit counter-notifications disputing the allegation of infringement. Please note, responses to counter-notifications are time-sensitive, and failure to respond in a timely manner will result in a merchant's counter-notification being deemed valid, the automatic withdrawal of your takedown request(s) and reinstatement of the listing(s).
- The email account used when registering the IPP account will receive a notification when the seller submits a counter-notification. However, we strongly encourage account holders to regularly check their IPP account and address any pending counter-notifications or other requested action.

4.3(a) Reviewing Counter-Notifications. To review counter-notifications, select "Manage Complaints" (see screenshot below, "Manage Complaints"), and select the corresponding platform.

| ☐ My Page                                   | Ø Manage Complaints                                                                                                    |                               |                      |                                                                                                    |                                                                                     |
|---------------------------------------------|----------------------------------------------------------------------------------------------------|-------------------------------|----------------------|----------------------------------------------------------------------------------------------------|-------------------------------------------------------------------------------------|
| $P_{\! \Theta}$ Account Setting             | Platform Taobao                                                                                                    | <ul> <li>Complaint</li> </ul> | type Product listing | Submission 2018-                                                                                                    | 05-29~ 2018-08-27                                                                   |
| 다취 My IPR ~ ~ IPR Submission IPR Management | IPR name                                                                                                    | Compl<br>sel                  | ained<br>ller(s)     | Case number                                                                                                    |                                                                                     |
| Complaint Submission  Submit a Complaint    |                                                                                                    |                               |                      |                                                                                                    | Search                                                                              |
| Manage Complaints                           | Case Status All(2)                                                                                                    |                               |                      |                                                                                                    | Filter⊽                                                                             |
| Application<br>Application Management       | Batch Withdrawal Batch Rejection                                                                                                    |                               |                      |                                                                                                    |                                                                                     |
|                                             | Complaint Details                                                                                                    | Platform                      | IP                   | Status                                                                                                    | Action                                                                              |
|                                             | <ul> <li>mh器试账号(36486288)</li> <li>Case number:</li> <li>201808270299386287</li> <li>Submission date: 2018-08-27</li> <li>02:59</li> <li>http://item.taobso.com/item.htm?</li> </ul> | taobao                        | 可么多么                 | ● Counter notification has been<br>submitted<br>Counter-notification Date: 2018-08-27<br>10:00<br>Counter-notification reason: 有从权利人<br>For more information | Check complaint<br>details<br>Withdraw complaint<br>Reject counter-<br>notification |
|                                             | <ul> <li>mh测试账号(35562456)</li> <li>Case number:</li> <li>201808141100012455</li> <li>Submission date: 2018-08-14</li> <li>11:00</li> <li>http://item.taobao.com/item.htm?</li> </ul> | taobao                        | 可么多么                 | Rejected<br>If you complaint involves a comparison of<br>the genuine and counterfeit products,<br>please indicate the specific differences                   | Check complaint<br>details                                                          |

4.3(b) Responding to Counter-Notifications.

• To review counter-notifications that require a response, click "Check complaint details" (see screenshot below).

| 🛆 My Page                          | Ø Manage Complaints                       |          |                       |                                     |                               |                               |
|------------------------------------|-------------------------------------------|----------|-----------------------|-------------------------------------|-------------------------------|-------------------------------|
| $ ho_{\!\!\Theta}$ Account Setting | Platform Taobao                           | Complai  | nt type Product listi | ng v                                | Submission 2018               | -05-29~ 2018-08-27            |
| My IPR $\sim$                      |                                           |          |                       |                                     | date                          |                               |
| IPR Submission                     | IPR name                                  | Com      | olained<br>eller(s)   |                                     | Case number                   |                               |
| IPR Management                     |                                           |          | 0101(0)               |                                     |                               |                               |
| Complaint Submission               |                                           |          |                       |                                     |                               | Search                        |
| Submit a Complaint                 |                                           |          |                       |                                     |                               |                               |
| Manage Complaints                  | Case Status All(2)                        |          |                       |                                     |                               | Filter⊽                       |
| () IPR Service                     |                                           |          |                       |                                     |                               | 111011                        |
| Application                        |                                           |          |                       |                                     |                               |                               |
| Application Management             | Batch Withdrawal Batch Rejection          |          |                       |                                     |                               |                               |
| Application Management             |                                           |          |                       |                                     |                               |                               |
|                                    | Complaint Details                         | Platform | IP                    | Status                              |                               | Action                        |
|                                    | mh测试账号(36486288)                          | taobao   | 可么多么                  | Counter notif                       | fication has been             | Check complaint               |
|                                    | Case number:                              |          |                       | submitted                           | ation Date: 2018-08-27        | details<br>Withdraw.complaint |
|                                    | Submission date: 2018-08-27               |          |                       | 10:00                               | ation Date: 2016-06-27        | Reject counter-               |
|                                    | 02:59<br>http://item.taobao.com/item.htm? |          |                       | Counter-notifica<br>For more inform | ation reason: 有从权利人<br>nation | notification                  |
|                                    | mh测试账号(35562456)                          | taobao   | 可么多么                  | 8 Rejected                          |                               | Check complaint               |
|                                    | Case number:                              |          |                       | If you complaint                    | t involves a comparison o     | details                       |
|                                    | Submission date: 2018-08-14               |          |                       | please indicate                     | the specific differences      |                               |
|                                    | 11:00                                     |          |                       |                                     |                               |                               |

• You will then be brought to a "Complaint Details" page where you can click the "Check counter-notification details" hyperlink (see screenshot below).

| ser Center > Manage Complaints >        | Case Details                                                      |  |  |  |
|-----------------------------------------|-------------------------------------------------------------------|--|--|--|
| Complaint Details                       |                                                                   |  |  |  |
| Complaint case number                   | 36486288                                                          |  |  |  |
| Case number                             | 201808270259386287                                                |  |  |  |
| Submission date                         | 2018-08-27 02:59                                                  |  |  |  |
| IPR name                                | 可么多么                                                              |  |  |  |
| Platform                                | taobao                                                            |  |  |  |
| Complaint type                          | Product listing                                                   |  |  |  |
| Complained seller(s)                    | mh测试账号                                                            |  |  |  |
| Infringing listings                     | http://item.taobao.com/item.htm?id=573812522110                   |  |  |  |
| Complaint reason                        | sdfg                                                              |  |  |  |
| Document proof of<br>infringement       |                                                                   |  |  |  |
| Case Records                            |                                                                   |  |  |  |
| • 2018-08-27 10:00 C                    | counter notification submitted Check counter-notification details |  |  |  |
| 2018-08-27 09:42 Cd                     | 2018-08-27 09:42 Complaint(s) processed                           |  |  |  |
| <ul> <li>2018-08-27 02:59 su</li> </ul> | ubmitted                                                          |  |  |  |

• You will then be brought to the "Counter-notification details" page (see screenshot below).

| User Center > Manage Complaints > Case Details |                                                                                                    |  |  |  |
|------------------------------------------------|----------------------------------------------------------------------------------------------------|--|--|--|
| Coun er-notification de                        | etails                                                                                                    |  |  |  |
| Submission time                                | 2018-08-27 10:00                                                                                                    |  |  |  |
| Illustration for counter-<br>notification      | has authorization from the right holder to the store                                                                                                    |  |  |  |
| Type of counter-notification materials         | Regular purchase source-Buy from distributor                                                                                                    |  |  |  |
| Listening-notification materials               | <ul> <li>Name of the complained seller</li> <li>Materials of counter-notification</li> <li>Materials of counter-notification</li> <li>Name of Complainant</li> </ul> |  |  |  |

• To REJECT a counter-notification, click "Reject Counter-notification" (see the screenshot below), and the case will be further processed as a dispute with additional review by Lazada. We reserve the right to make the final decision on such disputed matters based on the information provided to us.

| △ My Page                                      | Ø Manage Complaints                                                                                                    |                              |                        |                                                                                                    |                                                                                                  |
|------------------------------------------------|----------------------------------------------------------------------------------------------------|------------------------------|------------------------|----------------------------------------------------------------------------------------------------|--------------------------------------------------------------------------------------------------|
| $P_{\!\!\!\otimes}$ Account Setting            | Platform Taobao                                                                                                    | <ul> <li>Complain</li> </ul> | t type Product listing | g Submissic                                                                                                    | 2018-05-29~ 2018-08-27                                                                           |
| $\cap$ My IPR $\qquad \qquad \bigtriangledown$ |                                                                                                    |                              |                        | da                                                                                                    | te                                                                                               |
| IPR Submission                                 | IPR name                                                                                                    | Comp                         | lained<br>eller(s)     | Case numb                                                                                                    | er                                                                                               |
| IPR Management                                 |                                                                                                    |                              |                        |                                                                                                    |                                                                                                  |
|                                                |                                                                                                    |                              |                        |                                                                                                    | Search                                                                                           |
| Submit a Complaint                             |                                                                                                    |                              |                        |                                                                                                    |                                                                                                  |
| Manage Complaints                              | Case Status All(2)                                                                                                    |                              |                        |                                                                                                    | Filter∀                                                                                          |
| ♡ IPR Service ∨                                |                                                                                                    |                              |                        |                                                                                                    |                                                                                                  |
| Application                                    |                                                                                                    |                              |                        |                                                                                                    |                                                                                                  |
| Application Management                         | Batch Withdrawal Batch Rejection                                                                                                    |                              |                        |                                                                                                    |                                                                                                  |
|                                                | Complaint Details                                                                                                    | Platform                     | IP                     | Status                                                                                                    | Action                                                                                           |
|                                                | <ul> <li>mh潮试影号(36486288)</li> <li>Case number:</li> <li>201808270259386287</li> <li>Submission date: 2018-08-27</li> <li>02:59</li> <li>http://item.taobao.com/item.htm?</li> </ul> | taobao                       | 可么多么                   | Counter notification has be<br>submitted<br>Counter-notification Date: 20<br>10:00<br>Counter-notification reason: 4<br>For more information | een Check complaint<br>details<br>18-08-27 Withdraw complaint<br>Reject counter-<br>notification |
|                                                | <ul> <li>mh潮试账号(35562456)</li> <li>Case number:</li> <li>201808141100012455</li> <li>Submission date: 2018-08-14</li> <li>11:00</li> <li>http://item.taobao.com/item.htm?</li> </ul> | taobao                       | 可么多么                   | Rejected<br>If you complaint involves a co<br>the genuine and counterfeit p<br>please indicate the specific di                               | Check complaint<br>mparison of details<br>roducts,<br>fferences                                  |

• To ACCEPT a counter-notification, you can click "Withdraw complaint" (see the screenshot below). The counter-notification will then be accepted, and the listing reinstated.

| ) My Page                             | Ø Manage Complain                                                                                                    | ts                                 |                                                                                                    |                                                                                    |                                                                                      |
|---------------------------------------|----------------------------------------------------------------------------------------------------|------------------------------------|----------------------------------------------------------------------------------------------------|------------------------------------------------------------------------------------|--------------------------------------------------------------------------------------|
| account Setting                       | Platform Taobao                                                                                                    | <ul> <li>Complaint type</li> </ul> | Product listing V                                                                                                    | Submission 20                                                                      | 18-05-29~ 2018-08-27                                                                 |
| $\sim$ My IPR $\sim$                  |                                                                                                    |                                    |                                                                                                    | uate                                                                               |                                                                                      |
| IPR Submission                        | IPR name                                                                                                    | Complained<br>seller(s)            |                                                                                                    | Case number                                                                        |                                                                                      |
| IPR Management                        |                                                                                                    |                                    |                                                                                                    |                                                                                    |                                                                                      |
| Complaint Submission $\smallsetminus$ |                                                                                                    |                                    |                                                                                                    |                                                                                    | Search                                                                               |
| Submit a Complaint                    |                                                                                                    |                                    |                                                                                                    |                                                                                    |                                                                                      |
| Manage Complaints                     | Case Status All(2)                                                                                                    |                                    |                                                                                                    |                                                                                    | Filter♥                                                                              |
| IPR Service $\checkmark$              |                                                                                                    |                                    |                                                                                                    |                                                                                    |                                                                                      |
| Application                           |                                                                                                    |                                    |                                                                                                    |                                                                                    |                                                                                      |
| Application Management                | Batch Withdrawal Batch                                                                                                    | Rejection                          |                                                                                                    |                                                                                    |                                                                                      |
|                                       | Complaint Details                                                                                                    | Platform IP                        | Status                                                                                                    |                                                                                    | Action                                                                               |
|                                       | □ mh测试账号(36486288)<br>Case number:<br>201808270259386287<br>Submission date: 2018-0<br>02:59<br>http://item.taobao.com/itt | taobao 평:<br>8-27<br>am.htm?       | と多么<br>の<br>Counter-notifie<br>10:00<br>Counter-notifie<br>10:00<br>Counter-notifie<br>For more infor                                                                                                    | tification has been<br>cation Date: 2018-08-2<br>cation reason: 有从权利/<br>mation    | Check complaint<br>details<br>7 Withdraw complain<br>Reject counter-<br>notification |
|                                       | mh测试账号(35562456)<br>Case number:<br>201808141100012455<br>Submission date: 2018-0<br>11:00                                 | taobao हा                          | よ多么 Provide The Second Second S | nt involves a comparison<br>Id counterfeit products,<br>a the specific difference: | Check complaint<br>of details                                                        |

Note:

• If a rights holder does not respond to the counter-notification within the specified timeframe (e.g., three business days), the counter-notification will be deemed accepted, the takedown request withdrawn and the listing reinstated.